## 1. 하이포털에 접속하세요. <u>http://portal.hannam.ac.kr/</u>

2. 아래와 같은 화면이 나오면 ID: 본인의 <mark>학번 / 비밀번호: 주민번호 앞자리 혹은 뒷자리</mark>를 누르고 로그인 합니다. (비밀번호를 변경한 분들은 변경하신 번호로 하셔야 합니다. 만일 비밀번호를 잊어버리셨다면 비밀번호 초기화하여 문자로 임시 비밀번호를 받아보실 수 있습니다.)

한남대학교 Hannam University

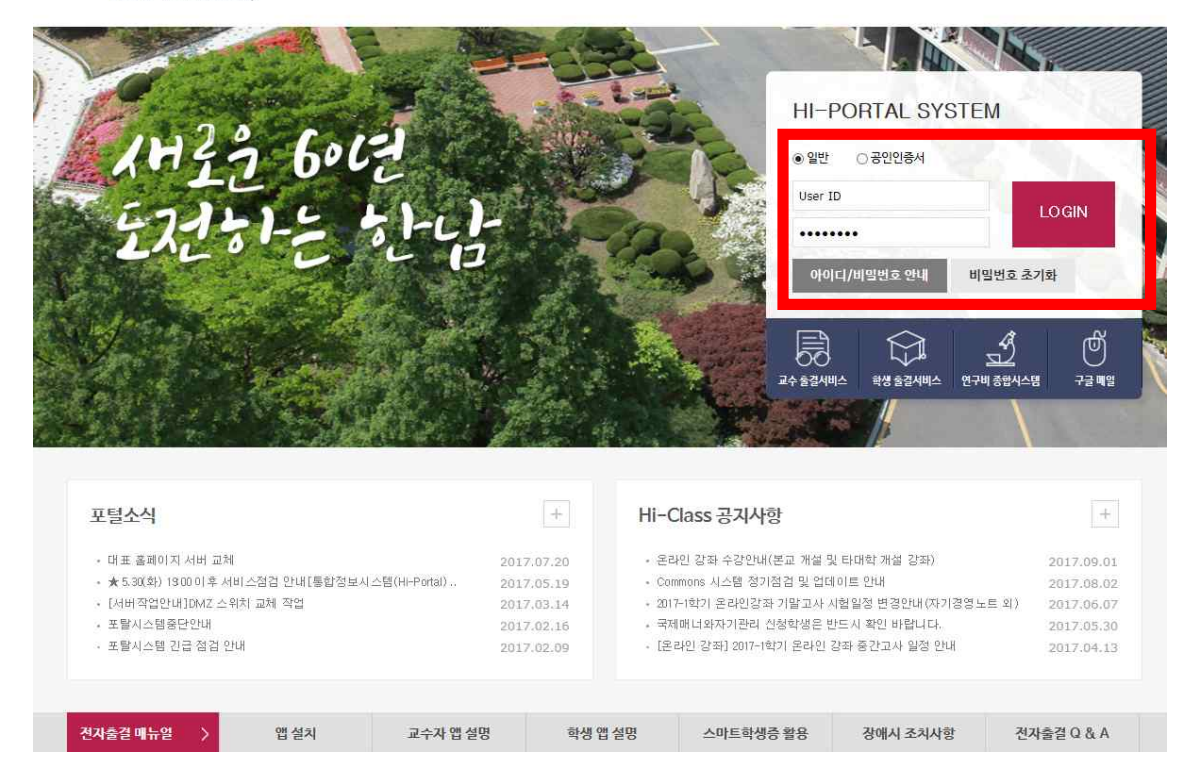

### 2. 상단에 my page 옆 통합/학사 클릭

| MyPage 통합/학사                                                                                                    | │ HF-Class │ 상담 │ 취업정보 │ 자체평가 │ 교육인증 │ 카페 │ Help Desk                                                                                                    |
|----------------------------------------------------------------------------------------------------|----------------------------------------------------------------------------------------------------|
| My Blog           월 무송연 대기         0 건           전 전자로서 비일         0 건           월 작성 문서         0 건           핵 새로운 죽지         0 건           다 도서 대출선경         0 건           면 도서 예약신 광유소         0 건 | 포털소식       학교공지       로) 관       (100 월문)         · <대 학생 복지물 교육할인스토어 안내〉                                                                                                    |
| 3 개인일정<br>2017 ♥ 9 ♥<br>S M T W T F S                                                                                                    | • [취업전력개발팀] 2017학년도 한당거리 마네 비개이 선접 공모전 사전특강         2017 08,24         □ 바로가기           • [취업전력개발팀] 2017학년도 취업돌아리 추가 모접         2017 08,28           • [취업전력개발팀] [개절학기 2학점 인정] 제58기 비즈니스훈련(BTC) 교과목 2017 08,28                                                                         |
| 3 4 5 6 7 1 9<br>10 11 12 13 14 15 16<br>17 18 19 20 21 22 23<br>24 25 26 27 28 29 30<br>등록된 일정이 없습니다.                                                                                                 | 네 이肖 뉴스검색 :: '최신 뉴스'         ● 현대로템, 보령화력별전소 석탄설비 개선공사 마쳐         ● 한 중 수교 25주년 기념행사 개최…미리로 향하는 동반성장의 길         ● [카드뉴스] 다문화학생 10만명…손가락질 받는 기분 마시나요         ● 윤하 굿테이 지원, 뷰티 전도사 역할 록특히 해내         ● 한국지질 ·동맥경화학회, ICOLA2017 사진행사로 이상지질혈증 국제학술세미나 개최         ● 청소년 항공우주축제 '스페이스 행린지' 개최 |

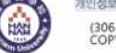

(306-791)대전광역시 대덕구 한남로 70 한남대학교 대표전화 042)629-7114 COPYRIGHT ©2015 BY HANNAM UNIVERSITY, 모든 커리 보유.

# 3. ▶인트라넷 클릭 ▶ 특수대학원생 서비스 ▶ 외국어/종합시험 버튼 클릭

| 🍎 통합정보시스템 - 한남대학교 -   | Windows Internet Explorer |  |
|-----------------------|---------------------------|--|
| Hannam University     |                           |  |
| 대 학 원 생 서 비 스         | 학부생서비스<br>대학원생서비스         |  |
| ▶ 🛅 논문<br>[월 외국어/종합시험 |                           |  |
|                       |                           |  |
|                       |                           |  |
|                       |                           |  |
|                       |                           |  |

#### 4. 신규 2번 클릭하여 일반전공, 특수전공 선택 후 저장

| 대 학 원 생 서 비 스                                           | 🗋 외국여/종 🗟                                                                                                    |                  |                                | 18,315 |                       |  |  |
|---------------------------------------------------------|----------------------------------------------------------------------------------------------------|------------------|--------------------------------|--------|-----------------------|--|--|
| ▶ 학적<br>▶ 수업<br>▶ 등록<br>▶ 논문<br>♥ 외국어/종합시험<br>외국어/종합시험신 | 자격시험신청                                                                                                    |                  |                                | 응시원사   | ,신규 [ ] 저장 🕞 삭제 💿 도움물 |  |  |
|                                                         | 년도 2010 🔹 학기 1학7                                                                                                    | T                |                                | 신규를 두  | 번 클릭해 주세요.            |  |  |
|                                                         | 학변 과정 이수학기                                                                                                    | 성명<br>학과<br>취득학점 | 주민번호 전공<br>현재신청학점              |        |                       |  |  |
|                                                         | 순번           1           2                                                                                                    | 자격구분             | 세부구분<br>==과목선택 ==<br>==과목선택 == | 과목명    | 응시여부<br>신청<br>신청      |  |  |
|                                                         | 신규를 두번 클릭                                                                                                    | 릭하시면 순번에 1,2가 (  | 생기게 됩니다.                       |        |                       |  |  |
|                                                         | **자격시험 신청 참고사항**<br>1. [신규] 버튼을 누르시면 자격시험을 신청할수 있습니다.<br>2. [세부구분]에서 외국어 또는 종합시험을 선택해서 신청 할 수 있습니다.<br>3. 외국어 시험의 경우 선택을 하면. [팝업청]을 통해 시험과목을 선택 할 수 있습니다.<br>4. 과목 선택 후, 반드시 [저장] 버튼 클릭시 신청사항이 환료 됩니다.<br>5. 신청 완료후 [응시원서]를 출력하여 대학원 교학부에 제출 하시기 바랍니다.<br>6. [삭제] 버튼을 누르시면 자격시험신청을 취소할수있습니다.<br>접수 완료된 시험의 취소는 불가능합니다. |                  |                                |        |                       |  |  |

## ★ 저장 후 응시원서 클릭 팝업창이 뜨면 출력 후 경영·국방전략대학원 사무실로 원본/스캔본 제출

| Hannam University                   | 인트라넷 행 매일                                                                                                    |                                                                                                    |                                             | 1              |        |                |
|-------------------------------------|----------------------------------------------------------------------------------------------------|----------------------------------------------------------------------------------------------------|---------------------------------------------|----------------|--------|----------------|
| 대 학 원 생 서 비 스                       | 🗋 외국어/종 🗟                                                                                                    |                                                                                                    |                                             |                |        | $\frown$       |
| ▶ <u>□</u> 학적                       | 💿 자격시험신청                                                                                                    |                                                                                                    |                                             |                | 응시원서 🗧 | 📺 저장 📑 삭제 😰 도움 |
| · _ 수업<br>· _ 등록                    | 년도 2010 🐳 확기                                                                                                    | 71 (017) -                                                                                                    |                                             |                |        |                |
| ▶ 🔄 논문<br>♥ 🎦 외국머/종합시험<br>외국머/종합시험신 | 학변<br>과정<br>미수학기                                                                                                    | 성명<br>학과<br>취득학점                                                                                                    | 주민!<br>7<br>현재신청력                           | 번호<br>현공<br>약점 | 저장 후 응 | 시원서 클릭→출력      |
|                                     | · 순번                                                                                                    | 자격구분                                                                                                    | 세부구분                                        |                | 과목명    | 음시여부           |
|                                     | 0                                                                                                    | 종합시험                                                                                                    | 일반전공                                        |                |        | 신청             |
|                                     | 2                                                                                                    | 종합시험                                                                                                    | 특수전공                                        |                |        | 신청             |
|                                     | 518                                                                                                    |                                                                                                    | ==과목선택 ==                                   |                |        |                |
|                                     |                                                                                                    |                                                                                                    | 특수전공                                        |                |        |                |
|                                     |                                                                                                    |                                                                                                    |                                             |                |        |                |
|                                     | **자격시험 신청 참고사항**                                                                                                    | 1 <u> </u>                                                                                                    |                                             | l.             |        |                |
|                                     | <ol> <li>[신규] 버튼을 누르시면</li> <li>[세부구분]에서 외국어</li> <li>외국어 시험의 경우 선택</li> <li>과목 선택 후, 반드시</li> <li>시천 와료후 [응시원서</li> </ol> | 전 자격시험을 신청할수 있습니다.<br>또는 종합시험을 선택해서 신청 할 수<br>백을 하면, [팝업청]을 통해 시험과목됩<br>저장] 버튼 클릭시 신청사항이 완료 됩<br>특 훈련하여 대한원 교한부에 제춘 휴 | - 있습니다.<br>을 선택 할 수 있습니다.<br>니다.<br>사기 바랍니다 |                |        |                |
|                                     | 6. [삭제] 버튼을 누르시면                                                                                                    | 자격시험신청을 취소할수있습니다.                                                                                                    | - 20 - 20 - 20020 - 200020                  |                |        |                |

| 개 학 원 생 서 비 스            | ] 외국어/종합시                                                                       |                 |                |                    | ~            |  |
|--------------------------|---------------------------------------------------------------------------------|-----------------|----------------|--------------------|--------------|--|
| ] 학적<br>] 수업             | 자격시험신청                                                                          |                 |                | 응시원서 🔂 신규          | 저장 👔 삭제 😰 도움 |  |
| 등록 🕺                     | 년도 2010 ≑                                                                       | 학기 학기 💌         |                |                    |              |  |
| 금 논문 ► 외국어/종하시험          | 학번                                                                              |                 | 성명             | 주민번호               |              |  |
| 의국어/종합시험신<br>[]외국어/종합시험신 | 미수학기                                                                            |                 | 학과<br>취득학점     | 전공 현재신청학점          |              |  |
|                          | 순번                                                                              | 자격구분            | 세부구분           | 과목명                | 응시여부         |  |
|                          | 1                                                                               | 종합시험            | 일반전공           |                    | 신청           |  |
|                          | 2                                                                               | 종합시험            | 특수전공           |                    | 신청           |  |
|                          |                                                                                 |                 |                |                    |              |  |
|                          |                                                                                 |                 |                |                    |              |  |
|                          |                                                                                 |                 |                |                    |              |  |
|                          |                                                                                 |                 |                |                    |              |  |
|                          | **사격시험 신청 참고사                                                                   | 가망**            |                |                    |              |  |
|                          | 1. [신규] 버튼을 누르시면 자격시험을 신청할수 있습니다.<br>2. [세브그부]에서 외구어 또는 조하시험을 서택해서 시천 할 수 있습니다. |                 |                |                    |              |  |
|                          | 3. 외국어 시험의 경식                                                                   | 2 선택을 하면, [팝업창] | ]을 통해 시험과목을 선택 | 니다.<br>1 할 수 있습니다. |              |  |
|                          | 4. 과목 선택 후. 반드                                                                  | 시 [저장] 버튼 클릭시   | 신청사항이 완료 됩니다.  | ulahiri            |              |  |
|                          | 5. 신청 완료후 [응시                                                                   | 원서 들 출력하여 대학원   | 리 파악주에 제출 아시기  | 마입니다.              |              |  |